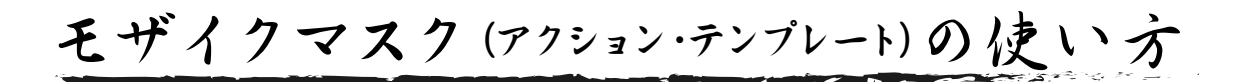

### A. アクション の 読み込み

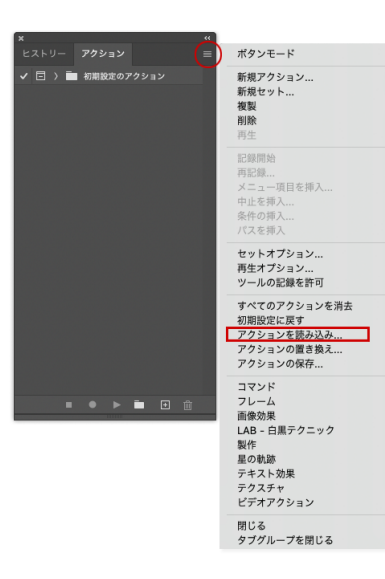

# PhotoshopCC のアクション(ウィンドウ)を表示させて、 「panproduct.atn」を読み込む

| 名前               | へ 変更日            | サイズ    | 種類              |
|------------------|------------------|--------|-----------------|
| v 🚞 Droplet      | 今日 11:53         |        | フォルダ            |
| 🌄 モザイクマスク        | 2021年3月16日 16:27 | 486 KB | アプリケーション        |
| PS-action        | 今日 11:53         |        | フォルダ            |
| s panproduct.atn | 今日 11:49         | 2 KB   | Adobetions file |
|                  |                  |        |                 |
|                  |                  |        |                 |
|                  |                  |        |                 |
|                  |                  |        |                 |

#### B. アクション の 実行

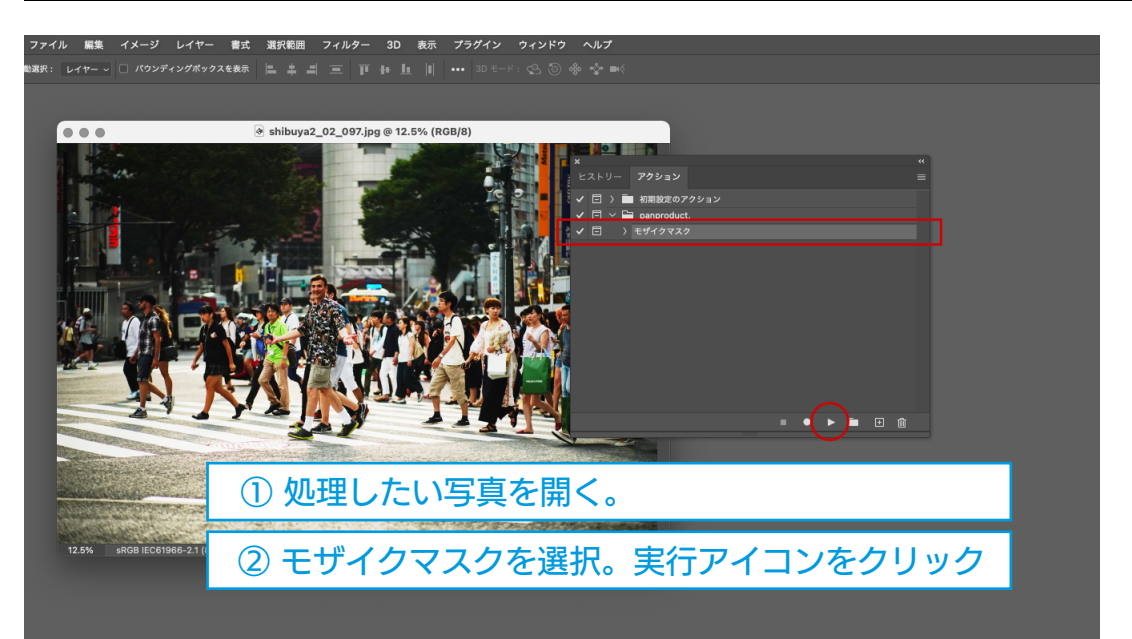

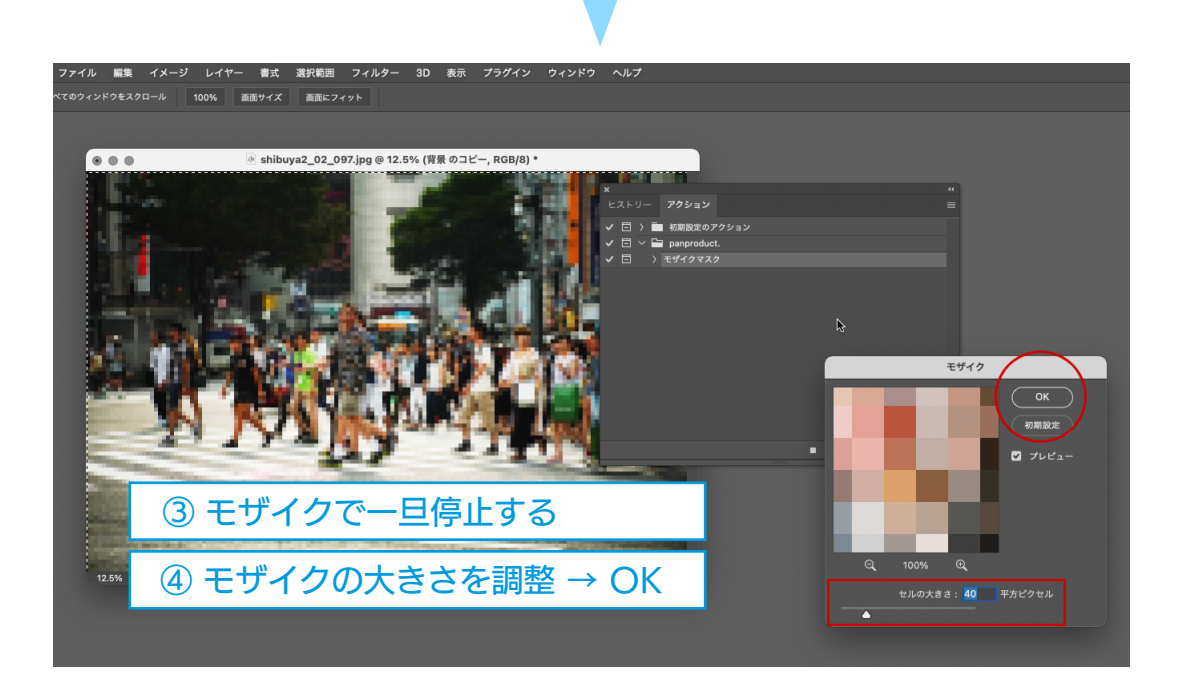

アクション実行直後は、 上のレイヤーが透かされており、全くモザイク処理されていないようにみえます

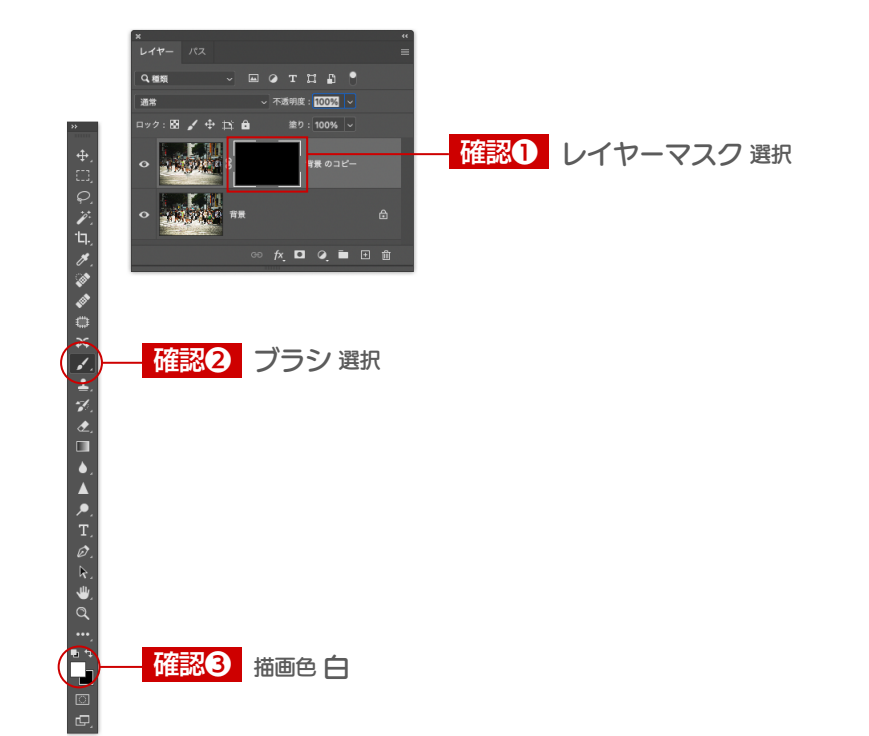

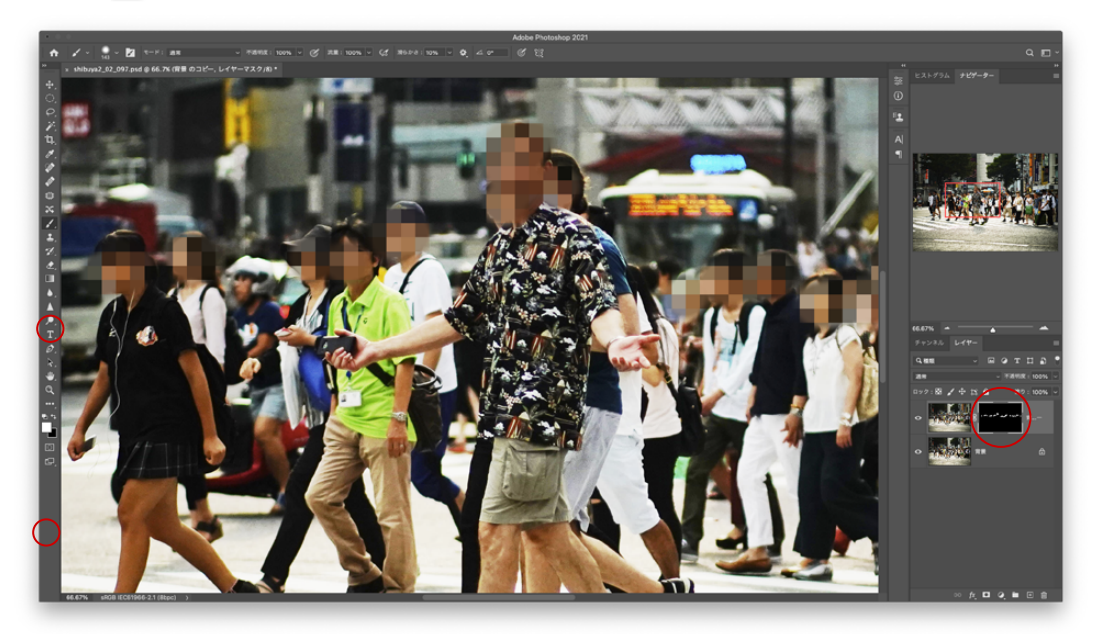

# ★モザイク処理したい箇所をブラシで塗っていきましょう

※レイヤーマスク (背景のコピー) をブラシツール (白) で塗ったところがモザイク処理される ※ブラシツール (黒) で塗ると、モザイクが消える

## D. ファイルの保存

このまま保存すると「psd」になります 「jpg」で保存のしたい場合は「レイヤー」→「画像の統合」をしてください

## panproduct.